#### **Recover Email Address or Reset Password**

This guide will walk you through setting up a text capable phone number to recover the email address connected to your SC Endeavors registry account **OR** reset your password for your SC Endeavors registry account.

#### **Setting Up Your Phone Number**

To use the text message identify recovery option, you will need to first enter a Security Phone Number. If it is the first time logging in after this feature has been activated, a message about Account Security will populate (see image below). You will be required to make a choice to

- 1. Enter a security phone number
  - OR
- 2. Opt Out.

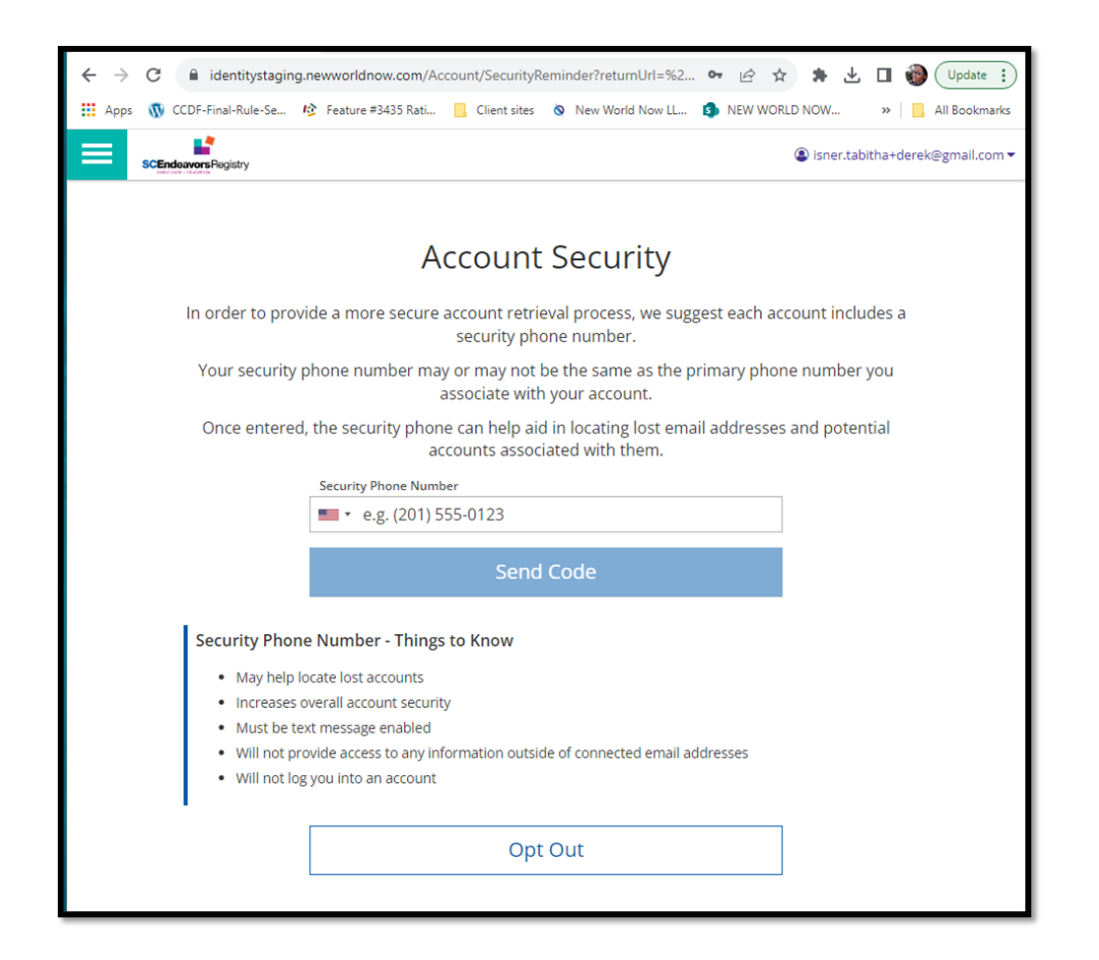

If you decide to Opt Out, you can set up the text message recovery at a later date. To set up at a later date, you will need to complete the following steps:

- Log in to registry account
- Click on the right navigation menu, and select ACCOUNT SETTINGS
- Click on **PERSONAL INFO**

| ← → C 🔒 scuat.newworldnow.com/v7/account                          | Q (㎡ ☆ ★ 坐 Ⅱ 🍓 (Update :)            |  |  |  |
|-------------------------------------------------------------------|--------------------------------------|--|--|--|
| 🔛 Apps 🐧 CCDF-Final-Rule-Se 玲 Feature #3435 Rati 📃 Client sites 🔕 | New World Now LL (3) NEW WORLD NOW » |  |  |  |
| SCEndeavors Registry                                              | @ Miranda Bailey                     |  |  |  |
| My Account                                                        | Miranda Bailey                       |  |  |  |
| S My Account                                                      | Auality Assessor                     |  |  |  |
|                                                                   | Account Settings                     |  |  |  |
|                                                                   | Change Password                      |  |  |  |
|                                                                   | + Organization Profile               |  |  |  |
|                                                                   | [+ Logout                            |  |  |  |
|                                                                   |                                      |  |  |  |
|                                                                   |                                      |  |  |  |
| @ Personal Info                                                   |                                      |  |  |  |
| Miranda Bailey                                                    |                                      |  |  |  |
| isner.tabitha+miranda@gmail.com                                   |                                      |  |  |  |
|                                                                   |                                      |  |  |  |
|                                                                   |                                      |  |  |  |

• Click on UPDATE PHONE NUMBER

| € → C 🔋       | scuat.newworldnow.com/v7/account Q 🖻 🖈 🛃 🛙 🍘 Update 👔                                                                                                    |
|---------------|----------------------------------------------------------------------------------------------------|
| Apps 🕥 CCDF-I | Final-Rule-Se 🤌 Feature #3435 Rati 📒 Client sites 🔕 New World Now LL 🤹 NEW WORLD NOW 🛛 » 📙 All Bookmarks                                                                                                    |
| SCEndoay      | ② Update Account Information                                                                                                    |
| (2) My A      | First Name                                                                                                    |
|               | Miranda                                                                                                    |
|               | Middle Name                                                                                                    |
|               | Enter Middle Name/Initial                                                                                                    |
|               | Last Name                                                                                                    |
|               | Bailey                                                                                                    |
|               | Email Address                                                                                                    |
|               | isner.tabitha+miranda@gmail.com                                                                                                    |
|               | Security Phone Number                                                                                                    |
|               | Phone number used to help recover forgotten email addresses. Must be text message enabled.           Update Phone Number                                                                                                    |
|               | Email address serves as your login. If you change your email address, a verification<br>email will be sent to the new email address. After you verify your new email<br>address, you will log in using your new email address. |
|               | Update My Info Cancel                                                                                                    |

Enter a text capable telephone number as the **Security Phone Number**. Click Send Code. A verification code number will be texted to the number provided. Enter the verification code number when prompted, then click OK.

| ← → C 🔒 identityuat.new                                                                                          | vorldnow.com/Account/AccountSecurity?returnUrl=https%3a%2f 🖻 龙                                          | r 🛊 🛃 🔲 🍘 Update 🔅                |  |  |
|----------------------------------------------------------------------------------------------------|----------------------------------------------------------------------------------------------------|-----------------------------------|--|--|
| Apps 🐧 CCDF-Final-Rule-Se 🕴                                                                                      | 💈 Feature #3435 Rati 📒 Client sites 🛛 New World Now LL 🤹 NEW WOI                                        | RLD NOW »   📙 All Bookmarks       |  |  |
| SCEndeavorsRegistry                                                                                              |                                                                                                    | isner.tabitha+miranda@gmail.com ▼ |  |  |
|                                                                                                    |                                                                                                    |                                   |  |  |
|                                                                                                    | Account Security                                                                                        |                                   |  |  |
| Your security ph                                                                                                 | one number needs to be confirmed. Review your phone numb<br>Code. You can also opt out of this feature. | er and click Send                 |  |  |
|                                                                                                    | Security Phone Number                                                                                   |                                   |  |  |
|                                                                                                    | ■ • e.g. (201) 555-0123                                                                                 |                                   |  |  |
|                                                                                                    | Send Code                                                                                               |                                   |  |  |
| Security Phone                                                                                                   | Number - Things to Know                                                                                 |                                   |  |  |
| May help lo                                                                                                    | cate lost accounts                                                                                      |                                   |  |  |
| Increases overall account security                                                                               |                                                                                                    |                                   |  |  |
| Must be text message enabled     Mill not provide access to any information outside of connected email addresses |                                                                                                    |                                   |  |  |
| Will not log you into an account                                                                                 |                                                                                                    |                                   |  |  |
|                                                                                                    |                                                                                                    |                                   |  |  |
|                                                                                                    | Skip for Now                                                                                            |                                   |  |  |
|                                                                                                    | Opt Out                                                                                                 |                                   |  |  |
|                                                                                                    |                                                                                                    |                                   |  |  |

After the Security Phone Number has been entered you will be able to retrieve registry email address or reset password.

#### **Email Address Recovery**

To retrieve the email address connected to your SC Endeavors registry account, go to <u>www.scendeavors.org</u> and click on the Registry Login tab in the right hand corner. Then, click on Login in the right hand corner. Click on **FORGOT EMAL ADDRESS**.

| Email Address    |                                                       |
|------------------|-------------------------------------------------------|
| Password         |                                                       |
| Remember me      |                                                       |
| +) Log           | gin                                                   |
| Forgot Password? | 🛃 Create Account                                      |
|                  |                                                       |
|                  | Email Address Password  Remember me  Forgot Password? |

Enter the Security Phone Number that you entered to receive text messages. After entering the Security Phone Number, click **SUBMIT**.

| SCEndeavors Registry | 1                                                                                                    |                  |  |
|----------------------|----------------------------------------------------------------------------------------------------|------------------|--|
| Den : And - Excerne  | ▲ Forgot Email Address?                                                                                            |                  |  |
|                      | In order to reveal your email address, we will need the security phone number associated with your account.        |                  |  |
|                      | Your security phone number may or may not be the same as the primary phone number you associate with your account. |                  |  |
|                      | Once entered, we will be able to look up the current email you have on file.                                       |                  |  |
|                      | Security Phone Number                                                                                              |                  |  |
| SCEndeavo            | • e.g. (201) 555-0123                                                                                              |                  |  |
|                      | Submit                                                                                                    |                  |  |
|                      | Forgot Password?                                                                                                   | 🛃 Create Account |  |
|                      | Forgot Email Address?                                                                                              |                  |  |

Below is the page that will display after clicking SUBMIT. Click OK. A Verification Code will be texted to your Security Phone Number.

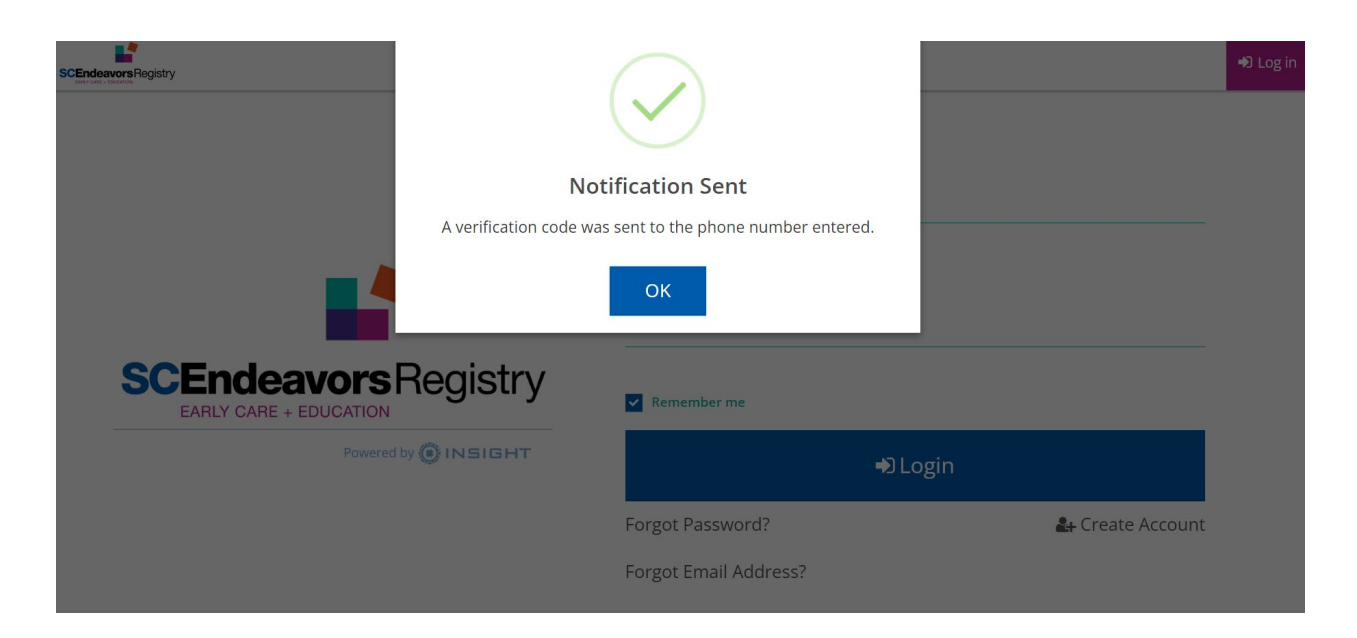

After you have received the text message with the Verification Code, enter the Verification Code and click **LOOKUP EMAIL**.

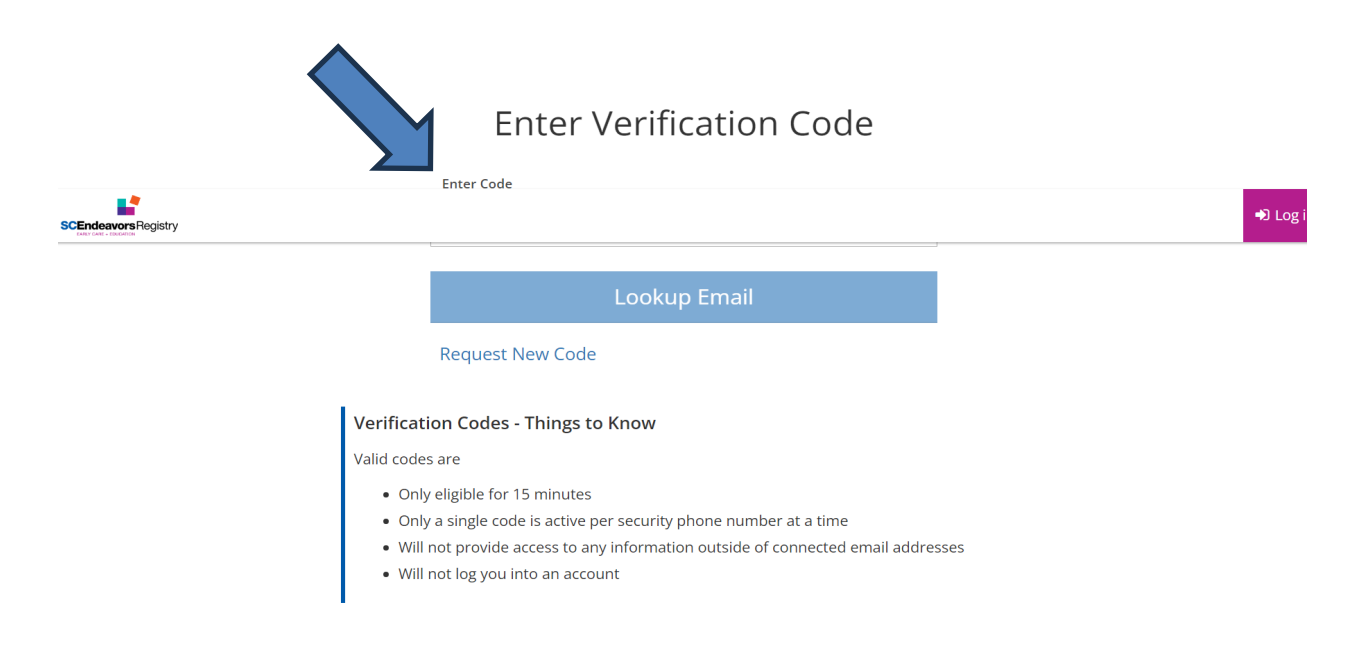

The email address associated with the Security Phone Number will populate on the Available Accounts page. If the email address that has been provided is correct, click **SELECT** next to the correct email address.

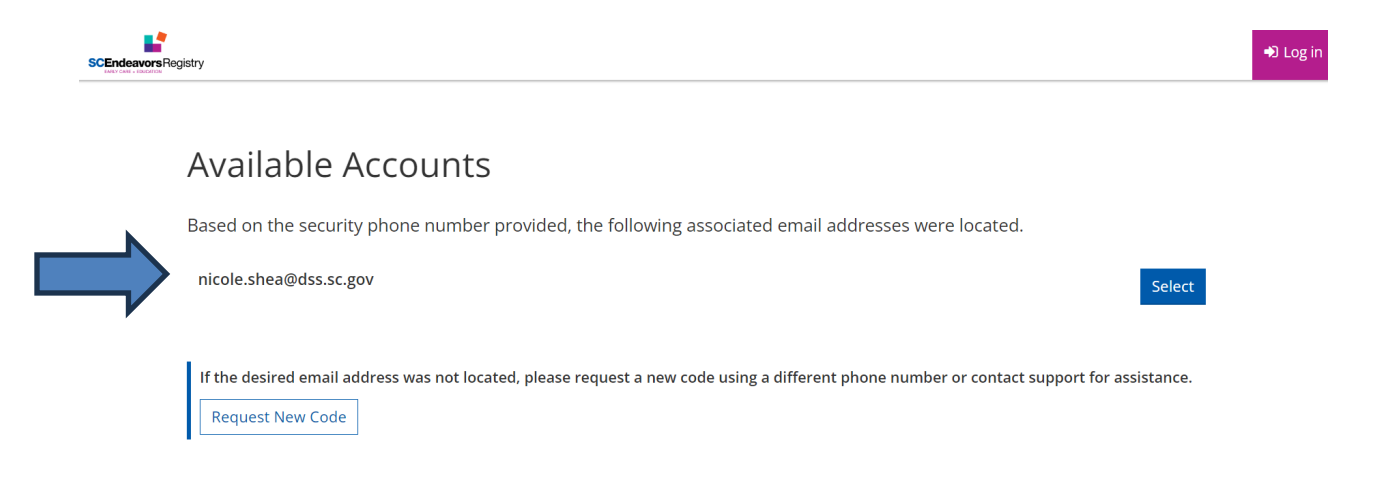

#### **Password Reset**

To reset your password for your SC Endeavors registry account, go to <u>www.scendeavors.org</u> and click on the Registry Login tab in the right hand corner. Then, click on Login in the right hand corner. Click on **FORGOT PASSWORD.** 

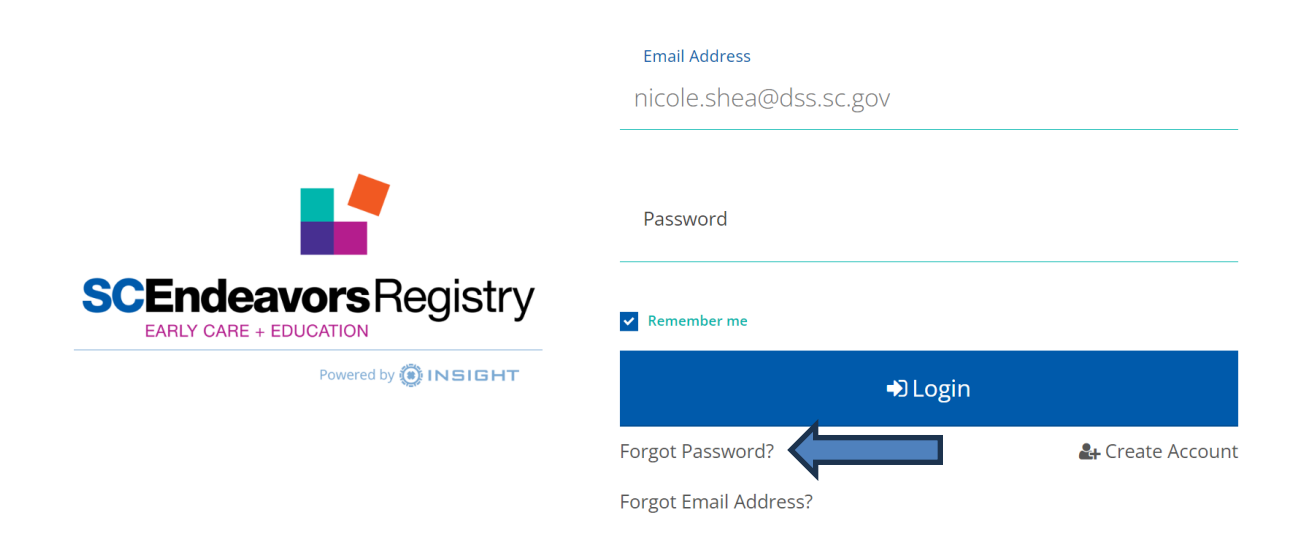

You will confirm that the provided email address is the email address associated to your SC Endeavors registry account. If the email address provided is correct, you click **NEXT**.

| Endeavors Registry             |                                                                                                    |                       |          |                  |
|--------------------------------|----------------------------------------------------------------------------------------------------|-----------------------|----------|------------------|
|                                | Forgot Password?                                                                                   |                       | $\times$ |                  |
|                                | Enter the email address associated with your account to request a password reset.<br>Email Address |                       |          |                  |
|                                | nicole.shea@dss.sc.gov                                                                             |                       |          |                  |
| SCEndeavo<br>EARLY CARE + EDUC | Close                                                                                              | Next                  |          |                  |
|                                | Powered by 🕑 INSIGHT                                                                               | +) L                  |          |                  |
|                                |                                                                                                    | Forgot Password?      |          | 🛃 Create Account |
|                                |                                                                                                    | Forgot Email Address? |          |                  |

If you want to reset your password through text messaging, you will select the TEXT option. (TIP: If you no longer have access to the email address associated with your SC Endeavors registry account, choose the TEXT option.)

Enter the last 4 digits of the Security Phone Number. (*TIP: There is a help text provided to assist you with entering the correct security phone number.*) Click NEXT.

| ndeavors Registry |                                                                                                    |                    | •                |
|-------------------|----------------------------------------------------------------------------------------------------|--------------------|------------------|
|                   | Forgot Password?                                                                                                    | $\times$           |                  |
| SCEndeavc         | How would you like to verify your identity?  Email ni*****@dss.sc.gov  Text (***) ***-**38  To verify that this is your phone number, enter the last 4 digits including 38, and then click "Next" to receive your validation code. |                    |                  |
| EARLY CARE + EDUC | Back                                                                                                    | Next               |                  |
|                   |                                                                                                    |                    |                  |
|                   | For                                                                                                    | got Password?      | 🛃 Create Account |
|                   | For                                                                                                    | got Email Address? |                  |

After clicking NEXT, a verification code will be texted to the Security Phone Number you provided. Enter the verification code, then click SUBMIT.

| ors Registry                      |                                                                       |                   |             | ⇒) Lo            |
|-----------------------------------|-----------------------------------------------------------------------|-------------------|-------------|------------------|
|                                   | Forgot Password?                                                      |                   | $\times$    |                  |
|                                   | Enter the code sent to your confirmed mobile device for verification. |                   |             |                  |
|                                   | Verification Code                                                     |                   | Resend Code |                  |
|                                   |                                                                       |                   |             |                  |
|                                   | Back                                                                  | Subi              | mit         |                  |
| SCEndeavou<br>EARLY CARE + EDUCAT |                                                                       | member me         |             |                  |
| Po                                |                                                                       |                   |             |                  |
|                                   | Forgo                                                                 | ot Password?      |             | 🛃 Create Account |
|                                   | Forge                                                                 | ot Email Address? |             |                  |

After clicking SUBMIT, you will receive a message that you are now able to reset your password. Click OK.

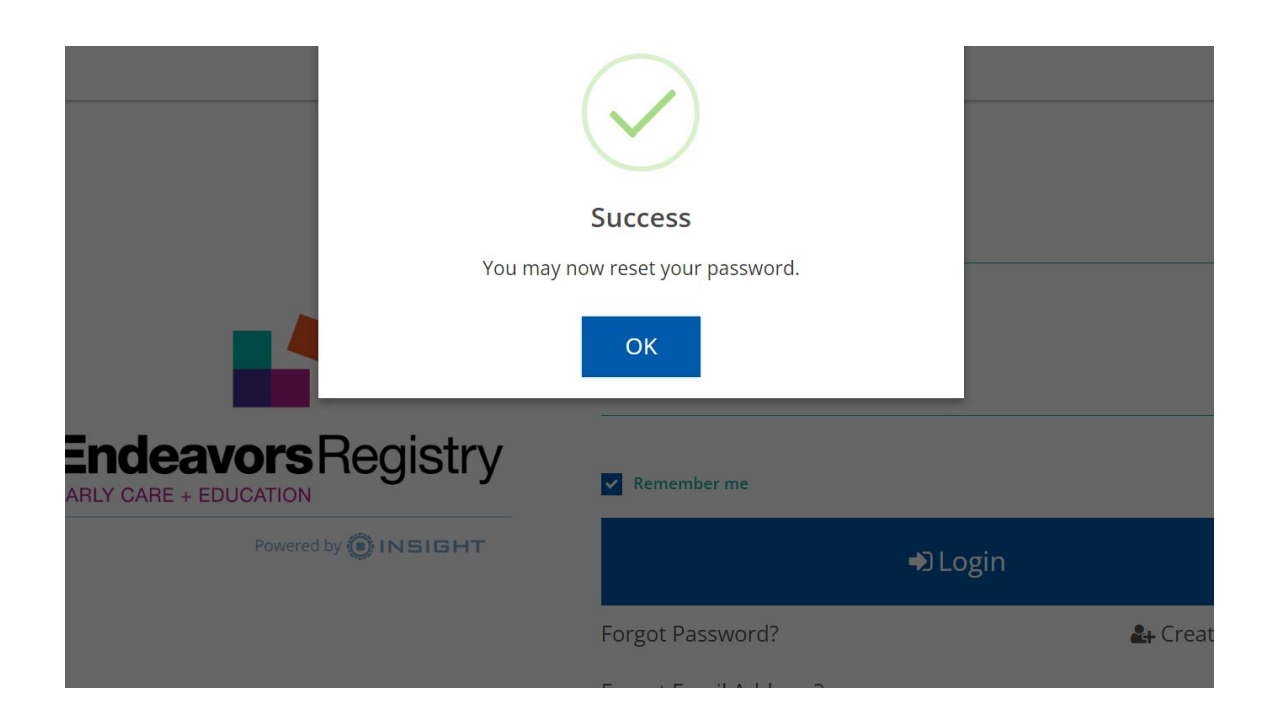

After clicking OK, you will be advanced to the Reset Password page. Enter the new password, re-enter the new password, click RESET PASSWORD. (*TIP: A help text is provided to assist with creating a password that meets the password requirements.*)

|                                                                                        | 🔊 Log i |
|----------------------------------------------------------------------------------------|---------|
| Reset Password                                                                         |         |
| New Password                                                                           |         |
| New Password                                                                           |         |
| Re-enter New Password                                                                  |         |
| Re-enter New Password                                                                  |         |
| Reset Password                                                                         |         |
| Password Requirements                                                                  |         |
| Valid passwords must consist of the following:                                         |         |
| Minimum of 8 characters                                                                |         |
| At least three of the following: uppercase letter, lowercase letter, number, or symbol |         |
| Passwords cannot contain your first name, middle name, last name, or email address.    |         |
| Passwords cannot contain more than three (3) repeat or sequential letters or numbers.  |         |
| • Special characters such as '&' or '!' are encouraged but not required.               |         |
|                                                                                        |         |

If the new password meets the password requirements, you will receive a SUCCESS message. Click OK and proceed to log in to the registry.

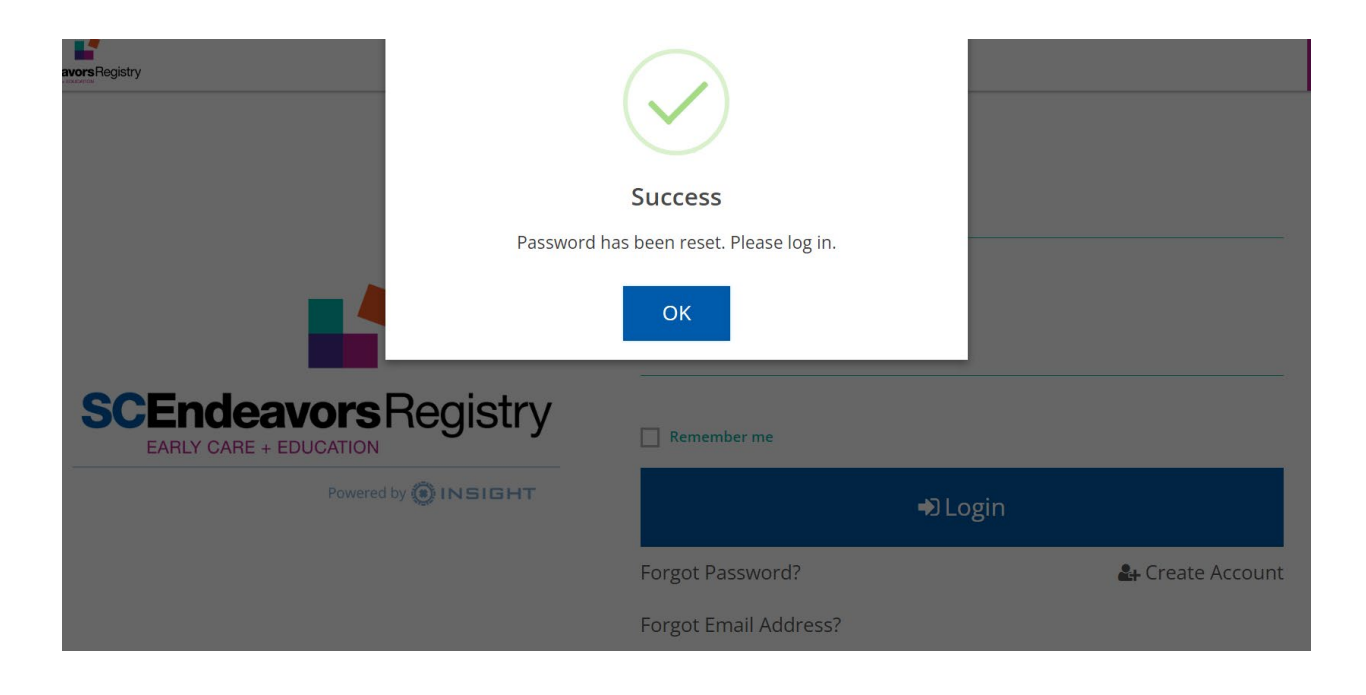